UNIVERSITY OF HARTFORD

## CORRECTING or CHECKING STATUS ePAF

OCTOBER 2018

## ACCESSING AN EPAF RETURNED FOR CORRECTION

As an originator you are the only person who can make a change/correction to the ePAF you created (Note: You can **set up a Proxy** to have a backup for this process). ePAFs are returned for various reasons by someone in the level of approvals, or if you notice an error after submitting it.

Log onto the Self Service Center (SSC), (<u>http://www.hartford.edu/selfserve/default.aspx</u>) to get started

| 1. Enter your U<br>PIN/Passwo                            | Jser ID and<br>rd for SSC        | Enter your University ID and PIN/Password in the boxes below and then click the Login bull<br>To reset your PIN/Password, enter your UofH ID#, then click the Forgot PIN? button.<br>If you are alumni and do not recall your current PIN/Password, please CLICK HERE for a temp<br>Please note: The PIN/Password is case-sensitive.<br>Your account will be disabled after FOUR unsuccessful attempts.<br>User ID:<br>PIN: |                                                                                                    |  |
|----------------------------------------------------------|----------------------------------|----------------------------------------------------------------------------------------------------|----------------------------------------------------------------------------------------------------|--|
|                                                          |                                  | Login Forg                                                                                                    | ot PIN?                                                                                                    |  |
| <ol> <li>Select the En</li> <li>Select the EF</li> </ol> | nployee tab<br>PAFs link from th | e menu                                                                                                    | Personal Information Employee<br>EPAFS<br>Online Electronic Personnel Action Forms; F                                                    |  |
| 4. Select EPAF                                           | Select EPAF Originator Summary   |                                                                                                    | Electronic Personnel Action Form<br>EPAF Approver Summary<br>EPAF Originator Summary<br>New EPAF<br>EPAF Proxy Records<br>Act as a Proxy |  |

There are two tabs – Current and History – which electronically store the ePAFs you've originated.

- The Current tab displays ePAFs that you have not yet submitted for approval or those that have been returned to you for correction. You should check your Current tab regularly to ensure that all pending ePAFs are submitted in a timely manner.
- **The History tab displays ePAFs that you have submitted.** Check your History tab to determine status of submitted ePAFs still not completed.

5. 'Current' tab shows ePAFs that have been returned for correction, or ones that you saved, but did not submit. Select/Click name to access the ePAF. Transaction Status definitions on pg. 4.

| Current History                                   |                              |                                       |                        |                     |                            |
|---------------------------------------------------|------------------------------|---------------------------------------|------------------------|---------------------|----------------------------|
| Relect the link under Name to acc                 | cess details of the transact | ion, or select the link under Tr      | ransaction to update t | he transaction.     |                            |
| Transaction Status: All<br>Return for Cor         | rection v                    |                                       |                        |                     |                            |
|                                                   | New E                        | PAF   Default Routing Queue<br>Return | Search   Superuser o   | or Filter Transacti | ons                        |
| 1 - 1 of 1<br>Jump to Bottom<br>EPAF Transactions |                              |                                       |                        |                     | $\frown$                   |
|                                                   | ▲ ID ▲ Transaction           | Type of Change                        | Submitted Date         | Effective Date      | A Transaction Status Links |
| ▲ Name<br>▼                                       | ▼                            | V                                     | l <sup>∨</sup> l       |                     | ľ D                        |

6. Click 'Update' to make the necessary changes to the ePAF.

| EPAF Preview                                              |                        |                 |                          |  |  |
|-----------------------------------------------------------|------------------------|-----------------|--------------------------|--|--|
| Name and ID:                                              | Jour Claim Berrion, 19 | Job and Suffix: | ST3450-00, Student Labor |  |  |
| Transaction:                                              | 82082                  | Query Date:     | 10/16/2018               |  |  |
| Transaction Status: Return for Correction Last Paid Date: |                        |                 |                          |  |  |
| Approval Category: Additional Job (Non-Exempt), NWJOBN    |                        |                 |                          |  |  |
| Void Update                                               | Add Comment            |                 |                          |  |  |

- 7. Scroll to bottom of ePAF, read Comments to determine what correction(s) must be made, fix errors (if possible), Save, and Submit.
- 8. If comments indicate ePAF must be voided and a new ePAF category selected, click ePAF Originator Summary link, select the ePAF again, click VOID. Be sure you really want/need the ePAF to be voided as this is immediate and irreversible. Click Return to EPAF Menu to begin correct ePAF.

| Enter the informat | ion for the EPAF and either Save o | or Submit            |                                            |
|--------------------|------------------------------------|----------------------|--------------------------------------------|
| Name and ID:       | J Ch B , 198                       | Job and Suffix:      | ST3450-00, Student Labor FWS               |
| Transaction:       | 82082                              | Query Date:          | 10/16/2018                                 |
| Transaction Status | Return for Correction              | Last Paid Date       | :                                          |
| Approval Category  | Additional Job (Non-Exempt), NW    | JOBN                 |                                            |
| Save Submit        |                                    |                      |                                            |
|                    | Арр                                | roval Types   Accour | nt Distribution   Routing Queue   Comments |
|                    |                                    |                      | New EPAF EPAF Originator Summary           |
|                    |                                    |                      | Return to EPAF Menu                        |
|                    |                                    |                      |                                            |

## CHECKING STATUS OF A SUBMITTED EPAF (ALSO RETURNING AN EPAF YOU FOUND AN ERROR ON)

Log on to SSC, Select Employee tab, click on EPAF, and then click EPAF Originator Summary (as detailed on page 1).

To view the status of an ePAF:

1. Click on the 'History' Tab to view the list of your submitted transactions.

| EPAF Originator Summary                                               |  |
|-----------------------------------------------------------------------|--|
| Current History                                                       |  |
| Select the link under Name to access details of the transaction, or s |  |
| Transaction Status: All                                               |  |
| • No transactions found in your queue.                                |  |

2. Click on the appropriate transaction (Name is a clickable link to access the ePAF)

|   | Current History                                                                                                    |           |                    |                                             |                      |                    |                           |                        |
|---|----------------------------------------------------------------------------------------------------|-----------|--------------------|---------------------------------------------|----------------------|--------------------|---------------------------|------------------------|
|   | Select the link under Name to access details of the transaction, or select the link under Transaction to update the transaction. |           |                    |                                             |                      |                    |                           |                        |
|   | Transaction Status: All Go<br>Pending v                                                                                          |           |                    |                                             |                      |                    |                           |                        |
|   |                                                                                                    |           | New EPAF           | Default Routing Queue   Sea<br>Return to FP | rch   Superuser or F | ilter Transactions |                           |                        |
|   | 1 - 1 of 1                                                                                                    |           |                    | Notorin to Li                               | AL HOIN              |                    |                           |                        |
|   | Jump to Bottom                                                                                                    |           |                    |                                             |                      |                    |                           |                        |
|   |                                                                                                    |           |                    |                                             |                      |                    |                           |                        |
|   | EPAF Transactions                                                                                                    | 1.        |                    |                                             |                      |                    |                           |                        |
|   | ▲ Name<br>▼                                                                                                    | A ID<br>▼ | ▲ Transaction<br>▼ | ▲ Type of Change<br>▼                       | ▲ Submitted Date ▼   | ▲ Effective Date ▼ | ∆ Transaction Status<br>▼ | Links                  |
|   | Danimu, Calmu<br>Student Labor University, ST7260-00                                                                             | 12        | 82043              | Additional Job (Non-Exempt)                 | 10/15/2018           | 10/15/2018         | Pending                   | **Comments<br>Warnings |
| ľ | 1 - 1 of 1                                                                                                    |           |                    |                                             |                      | ·                  |                           |                        |
|   | Return to Top                                                                                                    |           |                    |                                             |                      |                    |                           |                        |
|   | **Comments Exist                                                                                                    |           |                    |                                             |                      |                    |                           |                        |

3. On the 'EPAF Preview' Page, scroll to the bottom of the page to the 'Routing Queue' section to view the status of ePAF. **Please give 5-7 business days before contacting an approver**. (Queue & Transaction Status definitions can be found on next page).

| Routing Queue                    |                                      |                        | $\frown$     |             |
|----------------------------------|--------------------------------------|------------------------|--------------|-------------|
| Approval Level                   | Name                                 | <b>Required Action</b> | Queue Status | action Date |
| Human Resources Development, 10  | Tina J Berrien, BERRIEN              | Approve                | Pending      |             |
| Budget Approval, 20              | William Donald Nowitzke, NOWITZKE    | Approve                | In the Queue |             |
| Human Resources Final Review, 45 | Denise K Limberger, LIMBERGER        | Approve                | In the Queue |             |
| Department Head/Chair, 50        | Lisa A Belanger-Buoniconti, BELANGER | Approve                | In the Queue | /           |
| EPAF Applier, 98                 | Denise K Limberger, LIMBERGER        | Apply                  | In the Queue |             |
|                                  |                                      |                        |              |             |

| <b>Transaction</b>    | Definition               |
|-----------------------|--------------------------|
| <mark>Statuses</mark> |                          |
| Waiting               | The transaction has      |
|                       | been initiated, but not  |
|                       | submitted.               |
| Pending               | The transaction has      |
|                       | been submitted by the    |
|                       | initiator and is pending |
|                       | review by an approver.   |
| Approved              | The transaction has      |
|                       | been approved.           |
| Disapproved           | The transaction has      |
|                       | been disapproved by      |
|                       | an approver.             |
| Complete              | The transaction has      |
| _                     | been submitted and       |
|                       | approved at all levels.  |
|                       |                          |
| Void                  | The transaction was      |
|                       | voided.                  |
| Partially             | The transaction          |
| Completed             | requires some fields to  |
|                       | be corrected.            |
| Cancelled             | The transaction was      |
|                       | cancelled.               |
|                       |                          |
| _                     |                          |
|                       |                          |
|                       |                          |
|                       |                          |
|                       |                          |
|                       |                          |
|                       |                          |
|                       |                          |
|                       |                          |
|                       |                          |
|                       |                          |
|                       |                          |
|                       |                          |

## ePAF Queue Status Definitions

| <mark>Queue</mark>    | Definition                       |
|-----------------------|----------------------------------|
| <mark>Statuses</mark> |                                  |
| Pending               | The transaction is pending in    |
|                       | the approvers queue.             |
|                       |                                  |
| FYI                   | A person in the approval queue   |
|                       | who receives the EPAF action     |
|                       | for information purposes only.   |
|                       |                                  |
| Approved              | The transaction has been         |
|                       | approved.                        |
| Disapproved           | The transaction has been         |
|                       | disapproved by the current       |
|                       | approver.                        |
| In the queue          | The transaction is in the        |
|                       | routing queue waiting for the    |
|                       | previous approval level to be    |
|                       | completed.                       |
| Void                  | The transaction was voided.      |
|                       |                                  |
| More                  | An approver has requested        |
| information           | additional information before    |
|                       | the EPAF can proceed.            |
| Acknowledge           | An FYI approver has reviewed     |
|                       | the EPAF and acknowledged        |
|                       | receipt.                         |
| Return for            | The EPAF was returned to the     |
| Correction            | originator for correction.       |
|                       | Please review the Comment        |
|                       | field for specific instructions. |
| Overridden            | A super user has overridden      |
|                       | one or more approval levels.     |
| Removed               | The transaction was removed      |
| from queue            | from the approval queue          |
| All                   | Includes all queue statuses      |
| Applied               | All approvals in the routing     |
|                       | queue are complete and HRIS      |
|                       | or payroll has applied the       |
|                       | changes to the system.           |